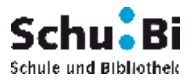

## Erläuterungen zu den Suchmasken für die Recherche im Online-Katalog

- Einfache Suche
- > Selektive Suche

Bei der Verarbeitung der Abfrage werden die eingegebenen Suchbegriffe mit einem internen Suchregistern verglichen und das Ergebnis in einer **"Kurztitel Liste"** dargestellt. Im nächsten Schritt kann man dann eine beliebige Anzahl Titel aus der Kurztitelliste markieren und dazu die **"Volltitel - Informationen"** anfordern.

## Einfache Suche

Diese Suchmaske benutzt man wenn keine genauen Angaben zu einem bestimmten Buch vorliegen oder Literatur zu einem Thema gesucht wird.

- > Alle eingegebenen Wörter (Wortteile) werden automatisch mit UND verknüpft.
- Gesucht wird u.a. in den Kategorien / Feldern "Verfasser, Titel, Schlagwort, Signatur".
- Der Bindestrich kann bei allen Eingaben durch ein Leerzeichen ersetzt werden. Groß-/Kleinschreibung und Umlaute werden normiert, d.h. können wahlweise verwendet werden.
- > Die Reihenfolge der Wörter (Wortteile) ist beliebig.

| Such-<br>begriffe | Hier können maximal fünf einzelne<br>Begriffe eingegeben werden. Das kann<br>der Autor kombiniert mit Titelwort,<br>Sachbegriff oder Teil der Signatur sein.<br>Die Suche erfolgt dann über den<br>gesamten Datenbestand der<br>Bibliothek | <ul> <li><u>z.B.:</u> Harry Potter und der Feuerkelch von Joanne<br/>Rowling</li> <li>➢ rowling potter feuerkelch</li> <li><u>z.B.</u> es wird eine Anleitung zum Zeichnen von<br/>Mangas gesucht</li> <li>➢ manga zeichnen</li> </ul> |
|-------------------|----------------------------------------------------------------------------------------------------|----------------------------------------------------------------------------------------------------|
|                   |                                                                                                    |                                                                                                    |

## > Selektive Suche

Diese Suchmaske benutzt man wenn genaue Angaben zu einem Medium vorhanden sind oder man gezielt seine Suche einschränken möchte.

| Kategorien /<br>Felder nach<br>denen gesucht<br>werden kann | Erläuterung                                                                                                    | Beispiel für die Eingabe                                                                   |
|-------------------------------------------------------------|----------------------------------------------------------------------------------------------------|--------------------------------------------------------------------------------------------|
| Autor                                                       | Ist der<br>Verfasser eines Werkes,<br>oder<br>Herausgeber eines Werkes mit<br>mehreren Verfassern / Autoren<br>oder<br>Zeichner / Maler eines Bildbandes<br>oder<br>Sänger oder Musikgruppe | z.B.: Joanne K. Rowling (Verfasserin / Autorin eines Buches)         Eingabemöglichkeiten: |

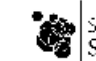

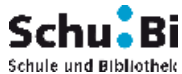

| Kategorien /                                | Erläuterung                                                                                                    | Beispiel für die Eingabe                                                                                                    |
|---------------------------------------------|----------------------------------------------------------------------------------------------------|----------------------------------------------------------------------------------------------------|
| Felder nach<br>denen gesucht<br>werden kann |                                                                                                    |                                                                                                    |
| Titelwort                                   | Ist ein Wort (Wortteil) / <b>Stichwort</b> aus<br>dem <b>Titel</b> eines Buches (Mediums)                                                                                                    | <ul> <li>z.B.: Harry Potter und der Feuerkelch (Titel eines Buches)</li> <li>Eingabemöglichkeiten:         <ul> <li>Potter</li> <li>potter feuerkelch</li> <li>oder</li> <li>potter feuerkelch</li> <li>oder</li> <li>feuer harry pot</li> </ul> </li> <li>Achtung:         <ul> <li>Es muss Immer ein Leerzeichen zwischen den eingegebenen Wörtern (Wortteilen) stehen,</li> </ul> </li> </ul>                                                                                                    |
| Sachbegriff                                 | Ist ein Begriff, welcher den Inhalt oder<br>das Thema eines Buches (Mediums)<br>beschreibt. Dieser Begriff <u>muss nicht</u><br>im Titel vorkommen.<br>Dieser Begriff wird bei der inhaltlichen<br>Erschließung eines Mediums von der<br>Bibliothek vergeben. In der<br>Fachsprache als Schlagwort<br>bezeichnet.<br>Er ist normiert, d.h. es gibt eine<br>vorgegebene Liste von Begriffen für<br>die verschiedenen Sachverhalte.<br>Diese Liste gilt für alle Bibliotheken in<br>Deutschland, so kann man auch in<br>einer anderen Bibliothek an einem<br>anderen Ort unter demselben Begriff<br>im Katalog suchen. | <ul> <li>Z.B.: es wird ein Buch zur Geschichte des<br/>Fußballs gesucht</li> <li>Eingabemöglichkeit:</li> <li>Fußball Geschichte</li> <li>Treffer u.a.: "100 Jahre Deutsche Meisterschaft"<br/>"Stürmen für Deutschland"</li> <li>Z.B. es wird eine Anleitung zum Zeichnen von<br/>Mangas gesucht</li> <li>Eingabemöglichkeit:</li> <li>Manga Zeichnen</li> <li>Treffer u.a.: "Manga Mania Shojo"</li> <li>Es muss Immer ein Leerzeichen zwischen den<br/>eingegebenen Wörtern (Wortteilen) stehen.</li> <li>Achtung:</li> <li>Wenn die eingegebenen Begriffe 0 Treffer<br/>ergeben, es mit einem anderen Wort versuchen<br/>oder nur den ersten Teil des Wortes (Wortstamm,<br/>Singularform) eingeben!</li> <li>Z.B.: es wird Literatur zum Thema Drogen<br/>gesucht</li> <li>Eingabe:</li> <li>Droge</li> <li>Treffer u.a.: Drogen, Drogenabhängig,<br/>Drogenabhängiger, Drogenabhängig,</li> <li>Drogenabhängiger, Drogenabhängigkeit,</li> <li>Drogenabhängiger, Morgenabhängigkeit,</li> <li>Drogenabhängiger, Wortliste direkt in die Titelanzeige</li> </ul> |
| Signatur                                    | Beschreibt den <b>Standort</b> des Mediums<br>innerhalb des Bibliotheksbestandes.<br>Sie setzt sich zusammen bei den<br><b>Sachbüchern</b> aus dem Fachkürzel<br>(Kunst – Rdm 3) und den ersten drei<br>Anfangsbuchstaben der Autorin /<br>Autors oder des Titels (Man)<br>Bei der <b>erzählenden Literatur</b> aus<br>dem Interessenkreis (Fantastisches ab<br>10) und den ersten vier Buchstaben<br>der Autorin / Autors (Rowl) oder des                                                                                                    | <ul> <li><u>z.B.:</u> Manga-Zeichenkurs</li> <li>Standort: Kunst - Rdm 3 Man<br/>Kinder- und Jugendbibliothek</li> <li><u>z.B.:</u> Rowling, Joanne K.: Harry Potter und der<br/>Feuerkelch</li> <li>Standort: Fantastisches ab 10 - Rowl<br/>Kinder- und Jugendbibliothek</li> </ul>                                                                                                    |

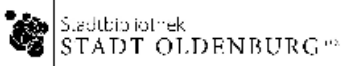

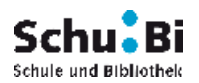

| Kategorien /<br>Felder nach<br>denen<br>gesucht<br>werden kann | Erläuterung                                                                                                    | Beispiel für die Eingabe                                                       |
|----------------------------------------------------------------|----------------------------------------------------------------------------------------------------|--------------------------------------------------------------------------------|
| 12RN/122N                                                      | Zeitschriftennummern, die von den<br>Verlagen vergeben werden.<br>Sie sind vor allem wichtig für den<br>Buchhandel. | <b>3-7723-7513-8</b> (ISBN Buchnummer)<br>0006-1972 (ISSN Zeitschriftennummer) |
| Verlag                                                         | Ist der Hersteller des Mediums                                                                                      | <u>z.B.:</u> Hamburg : Carlsen, 2000                                           |
| ErschOrt                                                       | Ist der Verlagsort                                                                                                  | z.B.: Hamburg : Carlsen, 2000                                                  |
| Ersch<br>Jahr                                                  | Ist das Erscheinungsjahr des Mediums                                                                                | z.B.: Hamburg : Carlsen, 2000                                                  |

## > weitere Suchmöglichkeiten bieten die folgenden Auswahlmöglichkeiten:

| Auswahlfenster<br>Bibliotheksorte<br>sind die<br>verschiedenen<br>Standorte der<br>Stadtbibliothek<br>Oldenburg: das sind<br>die Zentralbibliothek<br>und fünf Zweigstellen<br>(Stadtteilbibliotheken) | <ul> <li>Alle Bibliotheksorte</li> <li>Zentralbibliothek</li> <li>Kinder- und<br/>Jugendbibliothek</li> <li>Zweigstelle Ofenerdiek</li> <li>Zweigstelle Kreyenbrück</li> <li>Zweigstelle Flötenteich</li> <li>Zweigstelle Eversten</li> </ul>  | <ul> <li>z.B.: es werden nur Medien zu "Manga zeichnen" gesucht, die sich in der Jugendbibliothek befinden</li> <li>➢ Klick auf Jugendbibliothek</li> <li>Standort: Kunst - Rdm 3 Man Kinder- und Jugendbibliothek</li> </ul>           |
|----------------------------------------------------------------------------------------------------|----------------------------------------------------------------------------------------------------|----------------------------------------------------------------------------------------------------|
| Auswahlfenster<br>Medientypen<br>Liste verschiedener<br>Medienarten:<br>hier hat man die<br>Möglichkeit, gezielt<br>nach einer<br>bestimmten<br>Medienart zu suchen                                    | <ul> <li>Alle Medientypen</li> <li>Sachbuch</li> <li>Belletristik</li> <li>Kinder- und Jugendbuch</li> <li>Zeitschrift</li> <li>CD / Cass.</li> <li>CD-ROM</li> <li>Sachfilm</li> <li>Spielfilm</li> <li>Lehrmedien</li> <li>Spiele</li> </ul> | <ul> <li><u>z.B.:</u> Harry Potter und der Feuerkelch wird nur<br/>als Hörbuch CD / Cass. gewünscht</li> <li>Klick auf CD / Cass.</li> <li>Standort: Hörbücher <mc> - Lesung ab<br/>10<br/>Kinder- und Jugendbibliothek</mc></li> </ul> |

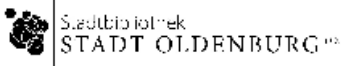